## **Instructions for Filling the Application**

- <u>Application must be filled both</u> in **prescribed format** (Annexure-II) and **google form.**
- Submit the filled-in Google form given in the URL link (For this you must have a Gmail ID account). Google form link: <u>https://forms.gle/ijpTyevs3V799UZd7</u>
- 3. Download the acknowledgement of submitting google form received in the applicant's registered Gmail address.
- Download the Word file of the application from the official website of the ICAR-IIOR (<u>https://icar-iior.org.in/news</u>) and print it on a A<sub>4</sub> size paper (white)
- 5. The printed form (Annexure-II) must be filled in with applicant's own handwriting. [Put your Photo and signature]
- **6.** Scan the filled in application after putting your signature and make a PDF file.
- 7. Make a single PDF file by merging google form, the scanned application form and the PDF files of all the relevant documents. Name the PDF file with your name. Example: if your name is Rama, PDF file name must be: Rama-IIOR.pdf
- 8. Using your registered Gmail, attach the merged single PDF and send to <u>iiorvacancy@gmail.com</u>.
- 9. After submission, **regularly visit the official website** for updates about selected candidates, interview date and time, final result, etc.